## Sistema de Informação e Monitoramento da Educação para COVID-19 (SIMED) - Escola

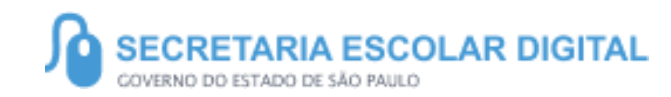

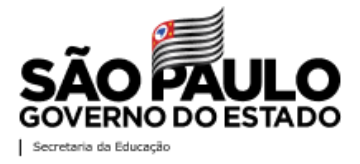

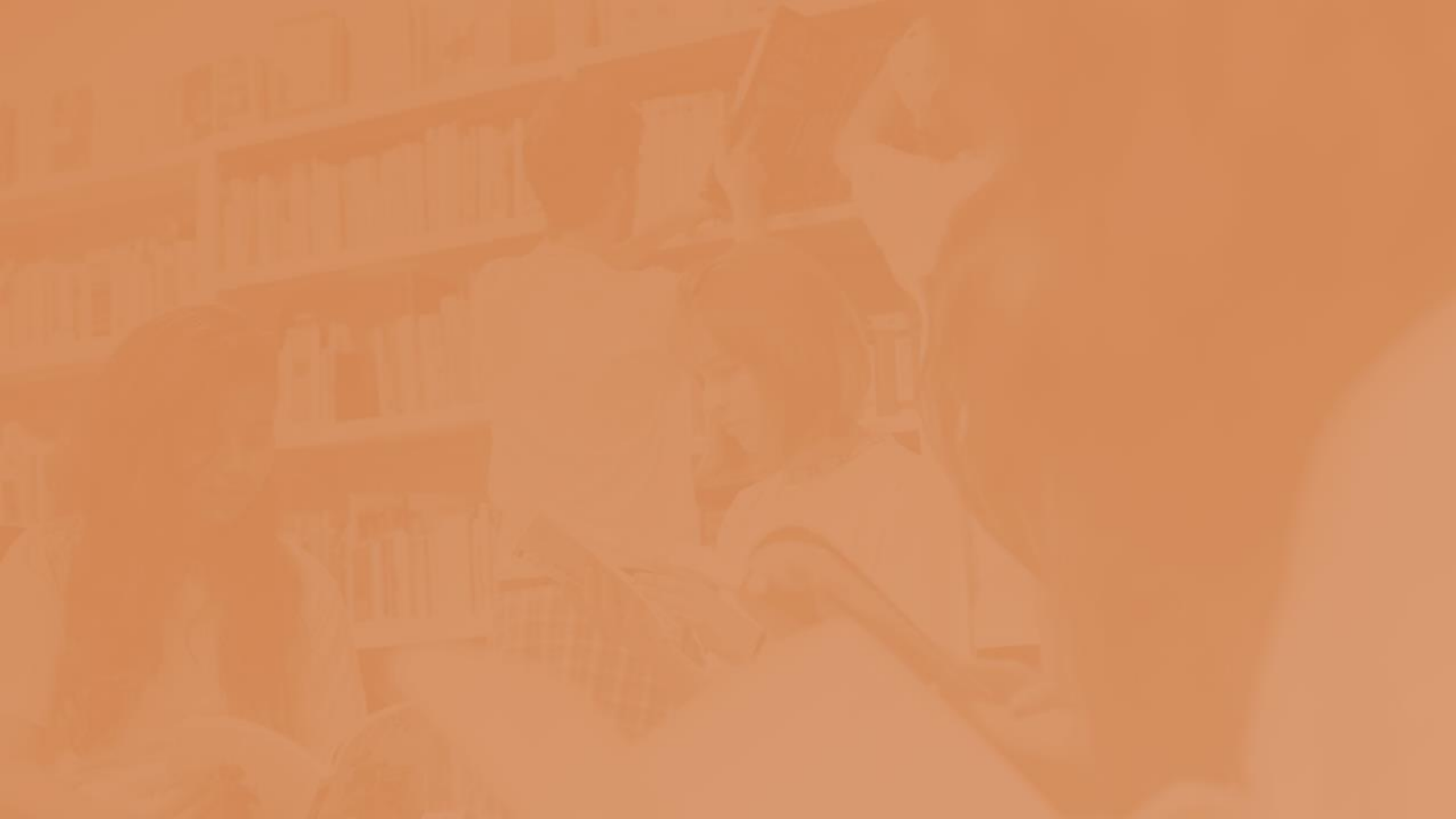

## SUMÁRIO

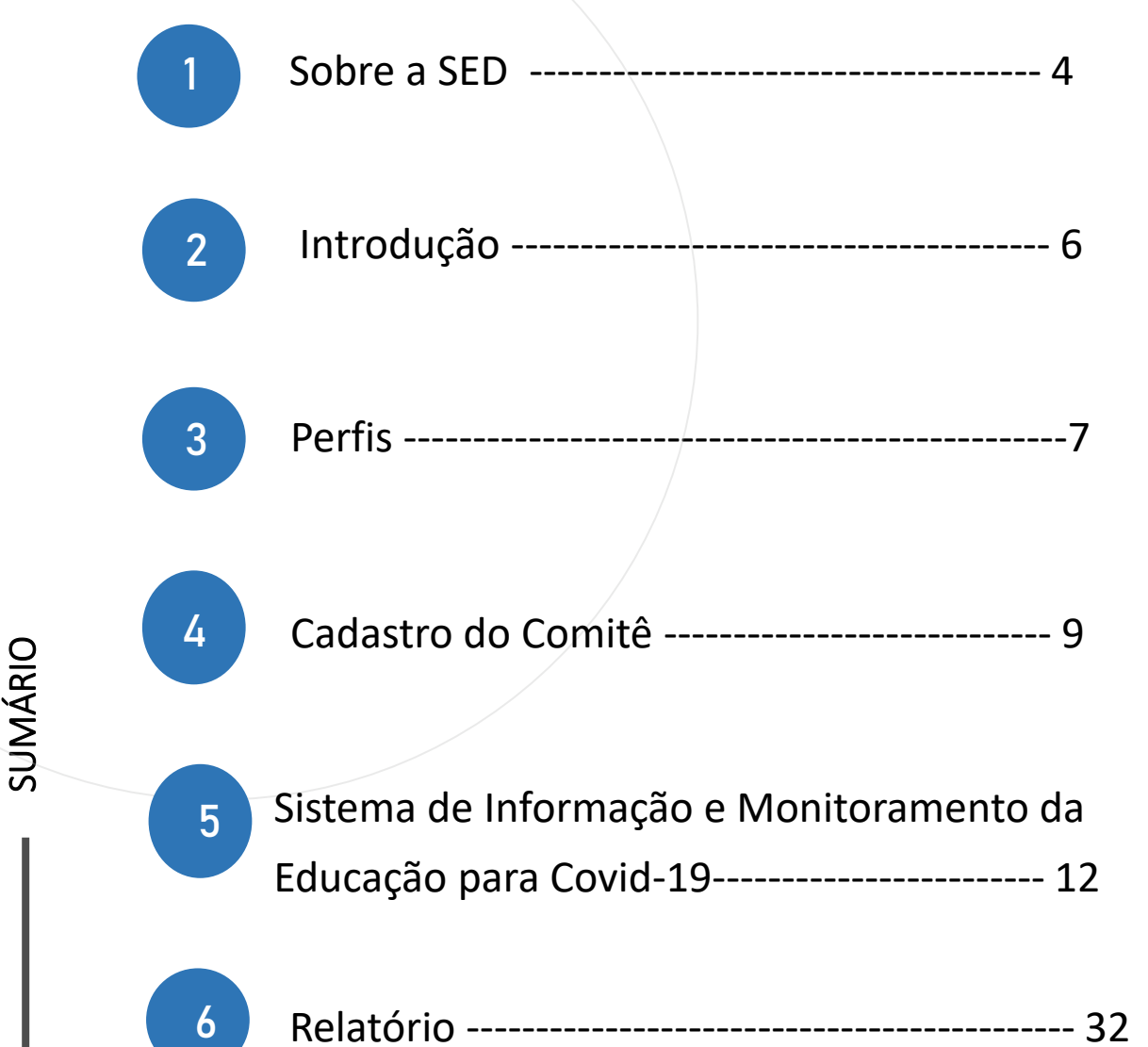

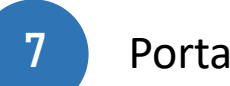

Portal de Atendimento ----- 42

## **SOBRE** A SED

A Plataforma SED foi criada em 2014 e instituída oficialmente em 2016 através da Resolução SE 36 de 25 -05 -2016.

Hoje a plataforma SED é utilizada pelas redes: estadual, municipal e privada em todo o Estado de São Paulo e possui interface com os aplicativos Diário de Classe, Leitor Resposta e Minha Escola SP disponíveis na loja de aplicativos para dispositivos com sistema operacional *android*.

A SED é personalizada para cada tipo de usuário. Para os pais e responsáveis dos estudantes, por exemplo, estão disponíveis as notas e faltas do estudante. Já os alunos podem solicitar a carteirinha, criar suas contas de e -mail e emitir documentos escolares.

Além do site <u>https://sed.educacao.sp.gov.br</u>, a SED também pode ser acessada sem o consumo de dados móveis por meio do aplicativo "Secretaria Escolar Digital" também disponível na loja de aplicativos para dispositivos com sistema operacional *android*.

# Sistema de Informação e Monitoramento da Educação para COVID-19 (SIMED)

https://sed.educacao.sp.gov.br/

6

## INTRODUÇÃO

O Sistema de Informação e Monitoramento da Educação para Covid -19 (SIMED), é um sistema que possibilita, monitorar, consultar e inserir dados de pessoas que tiveram contato com o Coronavírus e que estão ou não confirmadas com COVID-19.

O acesso a esse sistema será restrito. Apenas para uma pessoa, denominada "Coordenador do Comitê Local", terá acesso para incluir ou consultar registros. O Diretor da escola deve indicar quem será o "Coordenador do Comitê Local".

Neste tutorial você aprenderá como cadastrar os membros do comitê local, cadastrar checklist, registrar o monitoramento e consultar o relatório.

## PERFIS

### **COMITÊ LOCAL**

- Diretor de escola;
- Diretor outras redes;

SISTEMA DE INFORMAÇÃO MONITORAMENTO DA EDUCAÇÃO PARA COVID-19

- Apenas o Coordenador cadastrado no comitê.

### RELATÓRIO

7

- Apenas o Coordenador cadastrado no comitê.

# **COMITÊ LOCAL**

### **CADASTRO DO COMITÊ**

| Gestão Escolar -                                                              | / |
|-------------------------------------------------------------------------------|---|
| Ações de Monitoramento -<br>COVID-19                                          |   |
| Autodeclaração - Retorno<br>Atividades Presenciais                            |   |
| Comitê Local                                                                  |   |
| Editar Autodeclaração                                                         |   |
| Monitoramento Covid-19 -<br>Escola                                            |   |
| Questionário Grupo de Risco                                                   |   |
| Relatório de Registrados no<br>Sistema de Monitoramento<br>COVID -19 - ESCOLA |   |
| Relatório Questionário Grupo de<br>Risco                                      |   |

Sistema de Informação e Monitoramento da Educação para Covid-19

| Local:                | Escola -    |
|-----------------------|-------------|
| Ano Letivo:           | 2020        |
| Rede de Ensino:       |             |
| Diretoria:            | •           |
| Município:            | •           |
| Situação das Escolas: |             |
| Escola:               |             |
|                       | Q Pesquisar |

1) Clique no Menu Gestão Escolar, depois no Submenu Ações do Monitoramento COVID - 19, e por fim em Comitê Local;

2) Preencha os filtros, depois clique em pesquisar;

### **CADASTRO DO COMITÊ**

3) Clique na Lupa, insira o CPF do Coordenador e depois clique em Buscar e preencher campos.

Faça o mesmo com os demais campos.

\*Apenas o coordenador cadastrado terá acesso as telas de Monitoramento.

| Comitê Local                |     |                         |    |
|-----------------------------|-----|-------------------------|----|
| Coordenador:                |     |                         |    |
| CPF:                        |     |                         |    |
| Funcionário Administrativo: | Q   |                         |    |
| CPF:                        |     |                         |    |
| Familiar:                   | Q   |                         |    |
| CPF:                        |     |                         |    |
| Familiar 2:                 | ۹ 💼 |                         |    |
| CPF:                        |     |                         |    |
| Familiar 3:                 |     |                         |    |
| CPF:                        |     |                         |    |
|                             |     | Salvar                  |    |
|                             |     |                         |    |
|                             |     |                         |    |
| Buscar Servidor             |     |                         | ×  |
| CPF                         | :   |                         |    |
|                             |     | Buscar e preencher camp | os |
|                             |     |                         |    |
|                             |     |                         |    |

| Buscar Servidor | ×                         |
|-----------------|---------------------------|
| CPF:            |                           |
|                 | Buscar e preencher campos |
| CPF:            |                           |
| Nome:           |                           |
|                 | Registrar                 |

4) Após preencher com o CPF, o sistema buscará o nome da pessoa responsável pelo CPF, clique em Registrar.

\*Em caso de escolas particulares é necessário que os dados e vínculo com a unidade escolar esteja cadastrado na SED.

Na página inicial irá exibir o comitê que foi cadastrado, clique em salvar.

Pronto! O Comitê foi cadastrado.

\*Se posteriormente precisar trocar algum membro do comitê, clique na lixeira para excluir, e cadastre o novo membro.

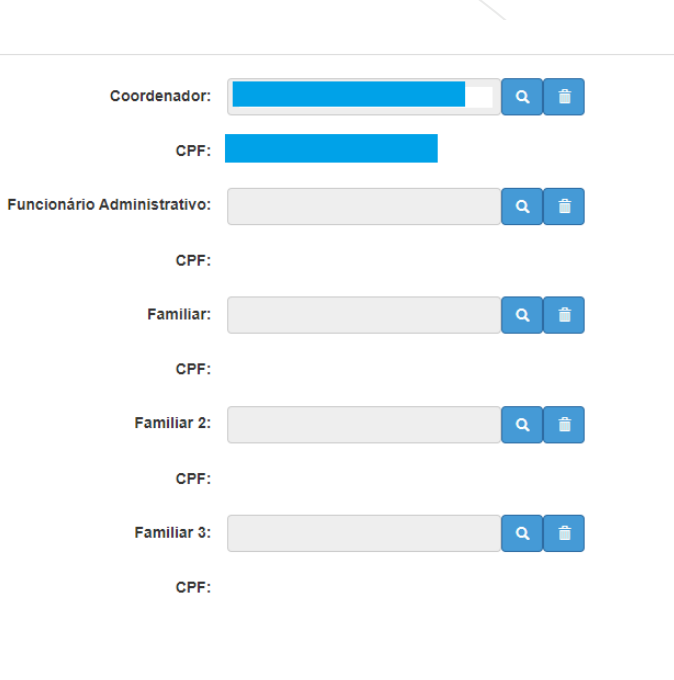

Comitê Local

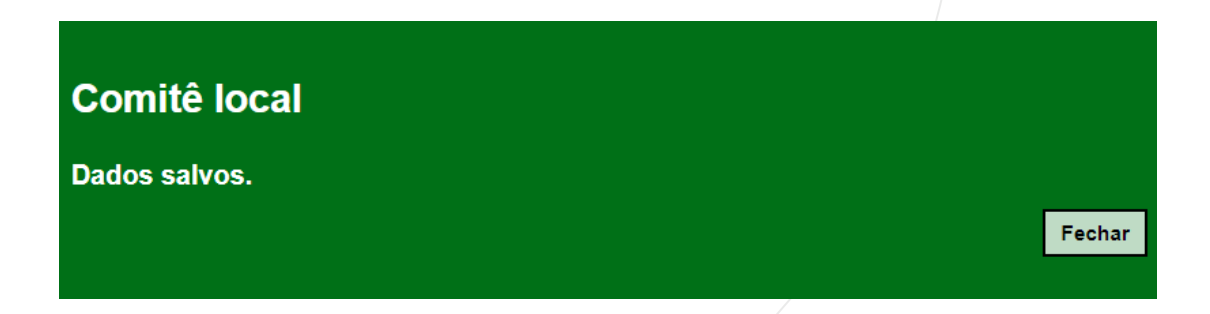

## SISTEMA DE INFORMAÇÃO E MONITORAMENTO DA EDUCAÇÃO PARA COVID-19 (SIMED)

## FUNCIONALIDADES

#### CHECKLIST

O cadastro do Checklist é uma funcionalidade que possibilita cadastrar a pessoa (aluno, servidor, terceiros) que está apresentando sintomas do vírus para covid-19 e ou quando há sintomas de necessidade psicológica.

#### MONITORAMENTO

No sistema de Monitoramento, é indicado o afastamento, se está em período de isolamento, se o teste foi realizado, se o caso está confirmado para Covid -19.

#### **ENCAMINHAMENTO**

Nesse sistema possibilitará indicar, se há necessidade de encaminhamento para a análise psicológica ou psiquiátrica.

Após o cadastro do checklist, o sistema indica uma unidade de saúde mais próxima a escola.

### **CADASTRO DE CHECKLIST COVID - 19**

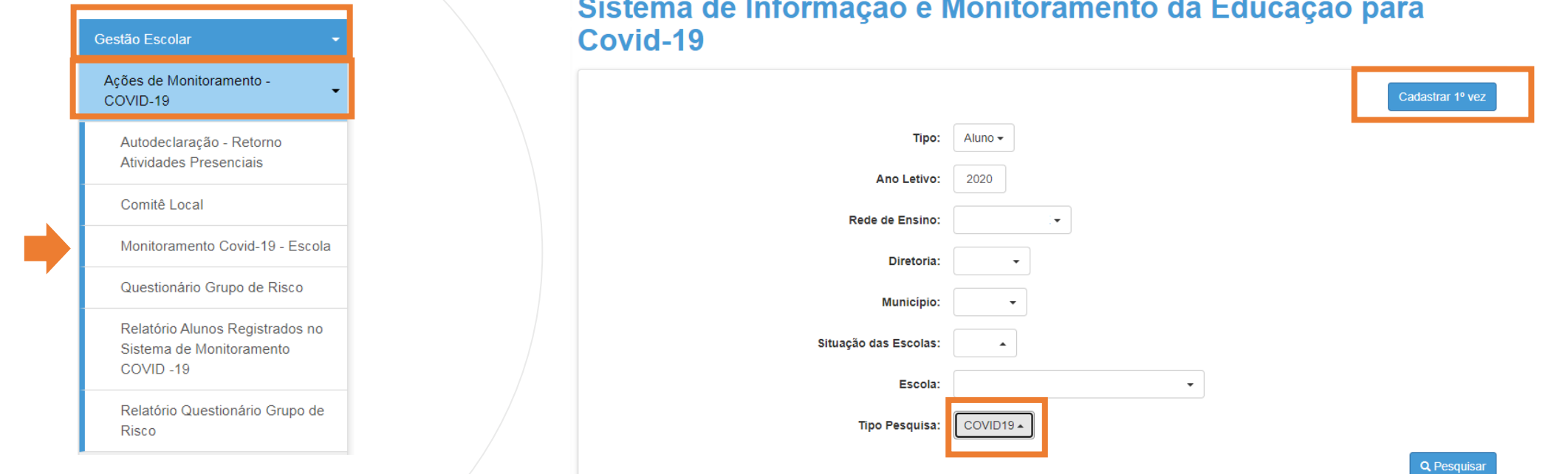

1) Clique no Menu Gestão Escolar, depois no Submenu Ações do Monitoramento COVID - 19, e por fim em sistema de Monitoramento COVID-19 – Escola;

2) Com filtro preenchido, selecione o tipo de Pesquisa Covid-19, depois clique em cadastrar 1ª vez.

### Sistema de Informação e Monitoramento da Educação para

### CADASTRO DE CHECKLIST COVID - 19

| Cadastrar 1º Vez |                                                       | :              |
|------------------|-------------------------------------------------------|----------------|
|                  | RA: RA DIG. F / - Cadastro:  © COVID19 () Psicológico |                |
|                  |                                                       | Carregar dados |
|                  |                                                       |                |
|                  |                                                       |                |
| adastrar 1º Vez  |                                                       | ×              |
|                  | CPF:                                                  |                |
|                  | RG:<br>Cadastro:   COVID19 O Psicológico              |                |
|                  |                                                       | Carrenar dados |

3) Insira os dados, selecione cadastro Covid-19 depois clique em carregar dados.

Quando o cadastro for de aluno informe o RA do aluno, quando for servidor ou terceiro informar o CPF ou RG para busca.

### CADASTRO DE CHECKLIST COVID - 19

O Sistema busca todas as informações da pessoa conforme consistir no banco de dados.

Mas no caso de terceiros a ficha exibirá em branco, basta preencher o campos e clicar em salvar no botão no rodapé da página.

No caso de aluno, se algum campo estiver em branco, as informações poderão ser atualizadas primeiro na ficha do aluno para que atualize no cadastrado de checklist, o sistema não interrompe o cadastro com os campos em brancos, más sugerimos manter os dados atualizados para a automatização dos sistemas.

| RG:                |         |                 |     |
|--------------------|---------|-----------------|-----|
| Cadastro:          | COVID19 | 9 O Psicológico |     |
|                    |         |                 | _   |
|                    |         | Carregar dad    | los |
| Nome:              |         |                 |     |
|                    |         |                 |     |
| RG:                |         |                 |     |
|                    |         |                 |     |
| CPF:               |         |                 |     |
|                    |         |                 |     |
| Idada              |         | 8               |     |
| Idade:             |         | Sexo:           |     |
|                    |         | Selecione       | •   |
| Endereço:          |         |                 |     |
|                    |         |                 |     |
| Número:            |         | Complemento:    |     |
|                    |         |                 |     |
|                    |         |                 |     |
| Bairro:            |         |                 |     |
|                    |         |                 |     |
| Estado:            |         | Cidade:         |     |
| Selecione          |         |                 |     |
| Outro Responsavel: |         |                 |     |
|                    |         |                 |     |
|                    |         |                 |     |
| Telefone 1:        |         | Telefone 2:     |     |
|                    |         |                 |     |
| <b>E</b> araile    |         |                 |     |
| Email:             |         |                 |     |
|                    |         |                 |     |
|                    |         | Salvar          |     |

16

CPF:

Cadastrar 1º Vez

Preencha os campos, conforme as perguntas colocadas no formulário.

- 1) Informe se teve sintomas, se sim, indique a data do primeiro sintoma.
- Caso tenha respondido que sim na pergunta anterior, indique se teve algum dos sintomas listados, selecionando sim ou não.

| adastrar 1     | Vez      |  |
|----------------|----------|--|
| 1 - Teve sinto | mas?     |  |
| Sim            | -        |  |
| Data primeiro  | sintoma: |  |

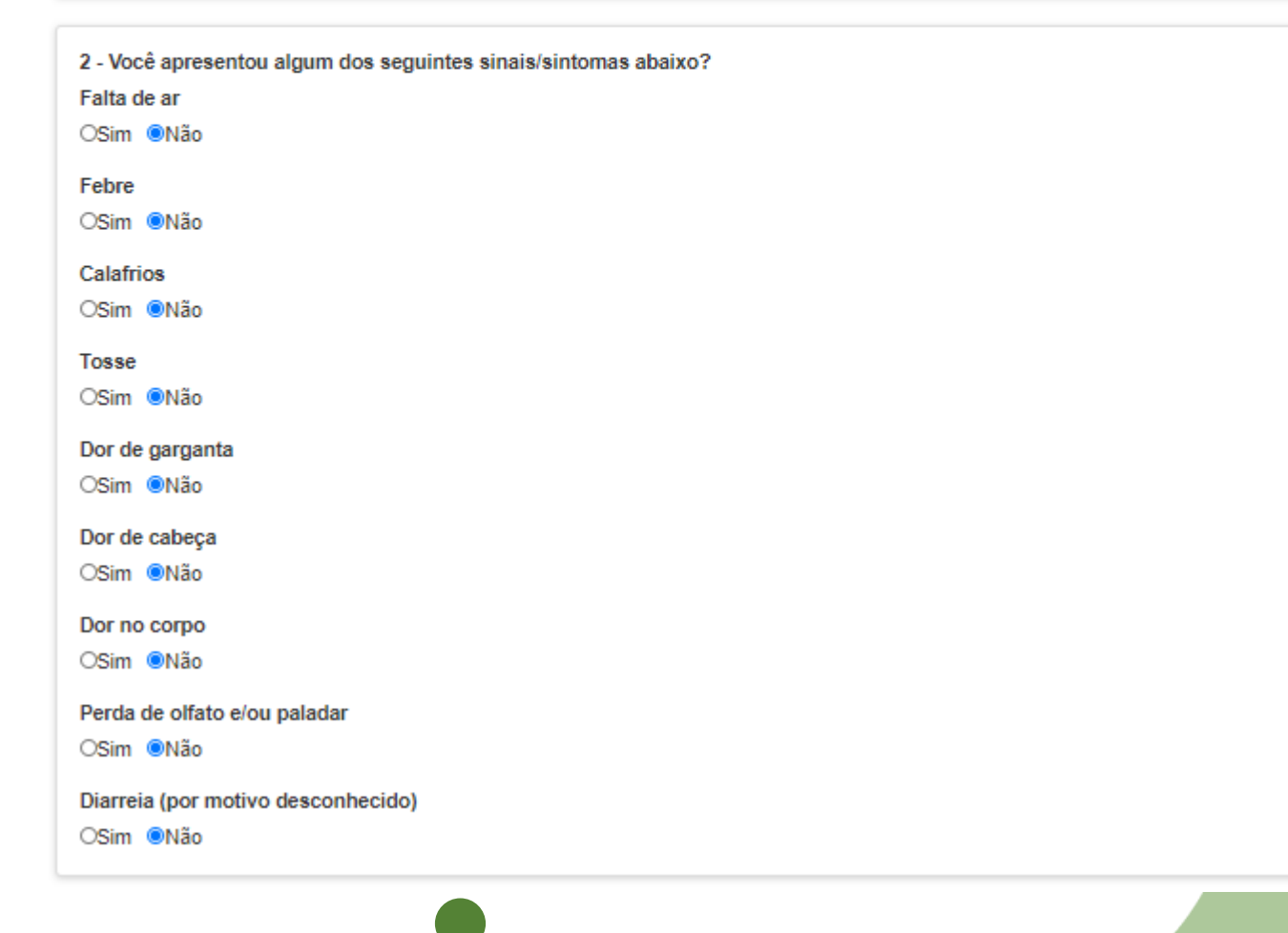

3) Informe se possui algumas das condições listadas;
4) Informe se teve contato próximo com alguém testado para Covid-19;

5) Caso tenha respondido que sim na resposta anterior, indique se o contato foi na escola, depois clique em salvar.

| 3 - Possui algumas das condições listadas:                |
|-----------------------------------------------------------|
| Doenças respiratórias crônicas                            |
| Doenças renais crônicas                                   |
| Imunodeficiência                                          |
| Hipertensão e/ou outras doenças cardiovasculares crônicas |
| Diabetes                                                  |
| Gestante                                                  |
| Puérpera                                                  |
| Obesidade                                                 |
|                                                           |

4 - Você teve contato próximo com alguma pessoa testada positiva para COVID-19 nos últimos 14 dias? OSim 
Não

5 - Esse contato foi na escola?

OSim <sup></sup>
<sup>●</sup>Não

6) O sistema localiza a unidade de saúde mais próxima do endereço da escola, clique em salvar.

#### Cadastrar 1º Vez

### Dados da Unidade Básica de Saúde mais próxima à unidade escolar

Local: UNIDADE BASICA DE SAUDE TRIESTE Endereço: RUA TURIM, 385, NOVA TRIESTE, CEP: 13240000

Contato Nome:

Tel.:

(11)40161211

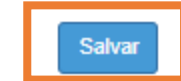

1) Com filtro preenchido, selecione o tipo de pesquisa: Psicológico.

### Sistema de Informação e Monitoramento da Educação para Covid-19

|                       |               | Cadastrar 1º vez |
|-----------------------|---------------|------------------|
| Tipo:                 | Terceiro -    |                  |
| Ano Letivo:           | 2020          |                  |
| Rede de Ensino:       | •             |                  |
| Diretoria:            | •             |                  |
| Município:            | •             |                  |
| Situação das Escolas: | •             |                  |
| Escola:               |               |                  |
| Tipo Pesquisa:        | Psicológico - |                  |
| L                     |               | Q Pesquisar      |
|                       |               |                  |
|                       |               |                  |

|                  | RA: RA _ DIG. F / *<br>Cadastro: O COVID19  Psicológico |                |
|------------------|---------------------------------------------------------|----------------|
|                  |                                                         | Carregar dados |
| Cadastrar 1º Vez |                                                         |                |
|                  | CPF:<br>RG:<br>Cadastro: O COVID19  Psicológico         |                |
|                  |                                                         | Carregar da    |

2) Insira os dados, selecione cadastro Psicológico depois clique em carregar dados.

21

Quando o cadastro for de aluno informe o RA do aluno, quando for servidor ou terceiro informar o CPF ou RG para busca.

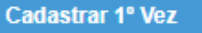

| CPF:      |                         |  |
|-----------|-------------------------|--|
| RG:       |                         |  |
| Cadastro: | O COVID19 @ Psicológico |  |

3)O Sistema busca todas as informações da pessoa conforme consistir no banco de dados.

Más no caso de terceiros a ficha exibirá em branco, basta preencher o campos e clicar em salvar no botão no rodapé da página.

No caso de aluno, se algum campo estiver em branco, as informações poderão ser atualizadas primeiro na ficha do aluno para que atualize no cadastrado de checklist, o sistema não interrompe o cadastro com os campos em brancos, más sugerimos manter os dados atualizados para a automatização dos sistemas.

| Sexo:        |
|--------------|
| Sexo:        |
| Sexo:        |
| Sexo:        |
| Sexo:        |
| Sexo:        |
| Complemente: |
| Complementer |
| Complementer |
| Complemento: |
| complemento. |
|              |
|              |
|              |
| Cidade:      |
|              |
|              |
|              |
|              |
| Telefone 2:  |
|              |
|              |
|              |
|              |

4) Preencha os campos, depois clique em salvar.

Informe se já fez ou faz algum acompanhamento ou tratamento Psicológico/psiquiátrico, descreva o motivo e depois clique em salvar.

O campo de informações complementares é um campo opcional.

#### Cadastrar 1º Vez

#### Histórico de Acompanhamento Psicológico/Psiquiátrico

| _ |   |    |    |    |   |     |
|---|---|----|----|----|---|-----|
| C | 0 | n  | ta | to | e | m   |
| - | - | •• |    | ~~ | - | ••• |

18/12/2020

O Servidor faz ou já fez acompanhamento/tratamento psicológico/psiquiátrico?

Inao ○ Sim

| Motivo: |      |   |  |
|---------|------|---|--|
|         |      |   |  |
|         |      |   |  |
|         | <br> | / |  |

| nformações compl | lementares: |  |   |  |
|------------------|-------------|--|---|--|
|                  |             |  |   |  |
|                  |             |  |   |  |
|                  |             |  | / |  |

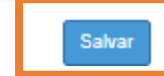

5) O sistema localiza a unidade de saúde mais próxima do endereço da escola, clique em salvar.

#### Cadastrar 1º Vez

### Dados da Unidade Básica de Saúde mais próxima à unidade escolar

Local: CAPS CENTRO DE ATENCAO PSICOSSOCIAL ATIBAIA Endereço: R DEP EMILIO JUSTO, 280, ATIBAIA JARDIM, CEP: 12942180

Contato Nome:

Tel.:

11 4411-1853

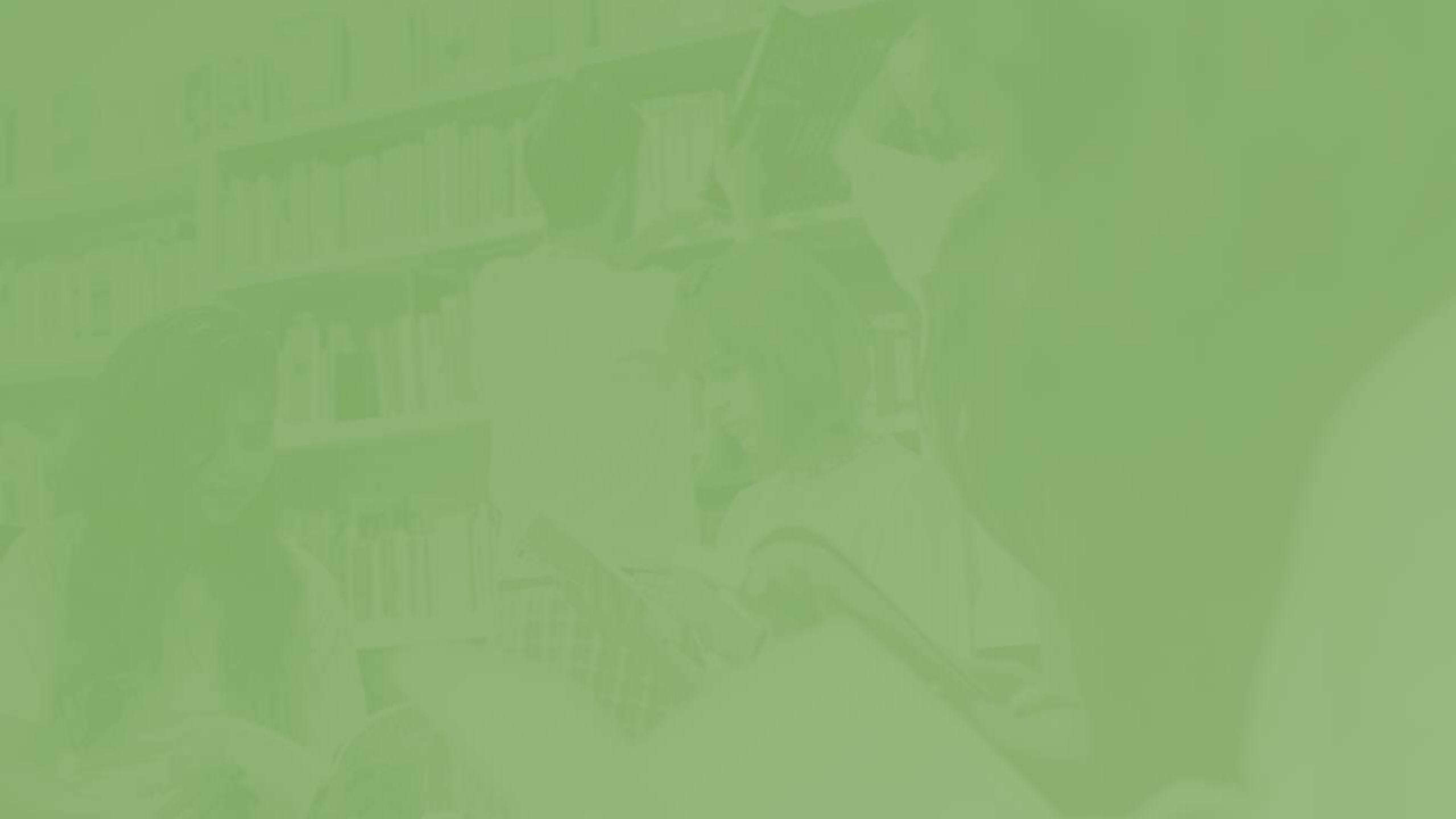

### CADASTRO DE MONITORAMENTO

PASSO A PASSO

Sistema de Informação e Monitoramento da Educação para Covid-19

| Tipo:<br>Ano Letivo:                           | Aluno -<br>2020                                                   | Cadastrar 1° vez 1)                                              | Com o filtro pree<br>Covid-19, e depo     | enchido, selecione no tipo de pesquisa<br>pis clique em pesquisar.                    |
|------------------------------------------------|-------------------------------------------------------------------|------------------------------------------------------------------|-------------------------------------------|---------------------------------------------------------------------------------------|
| Rede de Ensino:<br>Diretoria:                  |                                                                   | 2)<br>no                                                         | Irá listar todos os<br>checklist de Covid | pessoas da escola que foram cadastrados<br>-19. Clique no sinal de mais (+) na coluna |
| Município:<br>Situação das Escolas:<br>Escola: |                                                                   | IVIC                                                             | onitoramento para                         | incluir o monitoramento.                                                              |
| Tipo Pesquisa:                                 | COVID19                                                           | Q Pesquisar                                                      |                                           |                                                                                       |
| Mostrar 10 - registros                         | ≣ Escolher                                                        | Colunas 🚔 Imprimir 🗱 Gerar<br>Filtro                             | r Excel Gerar PDF                         |                                                                                       |
| Tipo IL Nome IT Telefor<br>Aluno               | ne <sup>1</sup> † Email <sup>1</sup> †<br>'@al.educacao.sp.gov.br | Data<br>Cadastro     Indext Nonitoramento       18/12/2020     + | Visualizar Excluir<br>Q =                 |                                                                                       |
| Registros 1 a 1 de 1                           |                                                                   |                                                                  | Anterior 1 Seguinte                       |                                                                                       |

### CADASTRO DE MONITORAMENTO

#### Cadastrar Monitoramento

27

3) Preencha as perguntas, e depois clique em salvar.

- Alguns campos não são de caráter obrigatório;
- A Conclusão da Notificação pode ser atualizada depois se necessário.
- Utilize o campo de Outras informações para complementar com dados relevantes.

|                                                    | Tipo Monitoramento:      | Aluno  Servidor  Terceiro              |                |
|----------------------------------------------------|--------------------------|----------------------------------------|----------------|
|                                                    | RA:                      | ///                                    |                |
| Nome:                                              | Idade:                   | Sexo:                                  | Carregar dados |
| Notificado em:                                     |                          |                                        |                |
| Em isolamento domicilia<br>O Sim I I Não           | ?                        |                                        |                |
| Teste para COVID-19?<br>◯ Realizado   ● Não realiz | ado                      |                                        |                |
| Motivo?                                            | usência de Sintomas COVI | ID19. O Diagnóstico de outra patología |                |
| Atestado médico ?<br>○ Sim ● Não                   |                          |                                        |                |
| Período de afastamento (<br>à                      | minímo de 14 dias ou con | forme atestado médico):                |                |
| <b>.</b>                                           |                          |                                        |                |
| Outras informações:                                |                          |                                        |                |
| Conclusão da Notificaç                             | io:                      |                                        |                |

### **CONSULTA MONITORAMENTO**

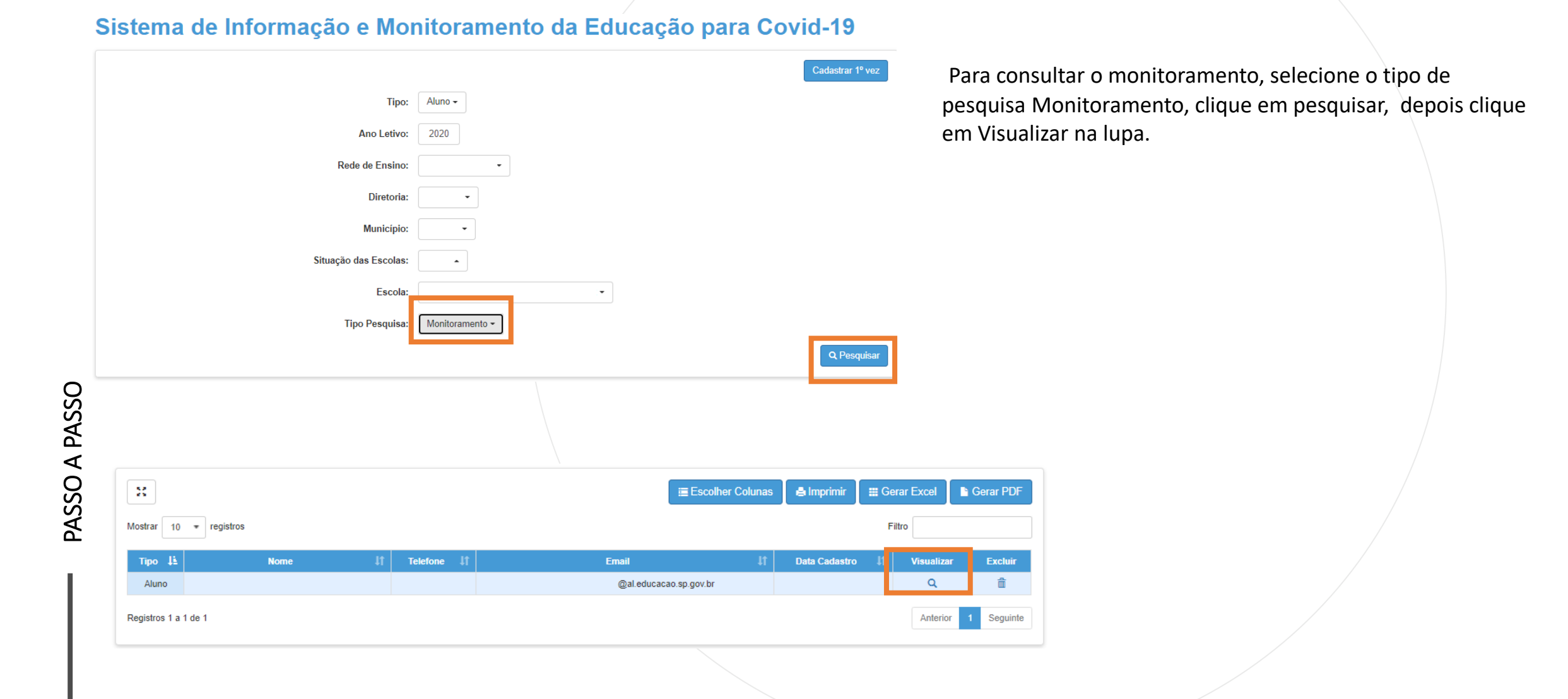

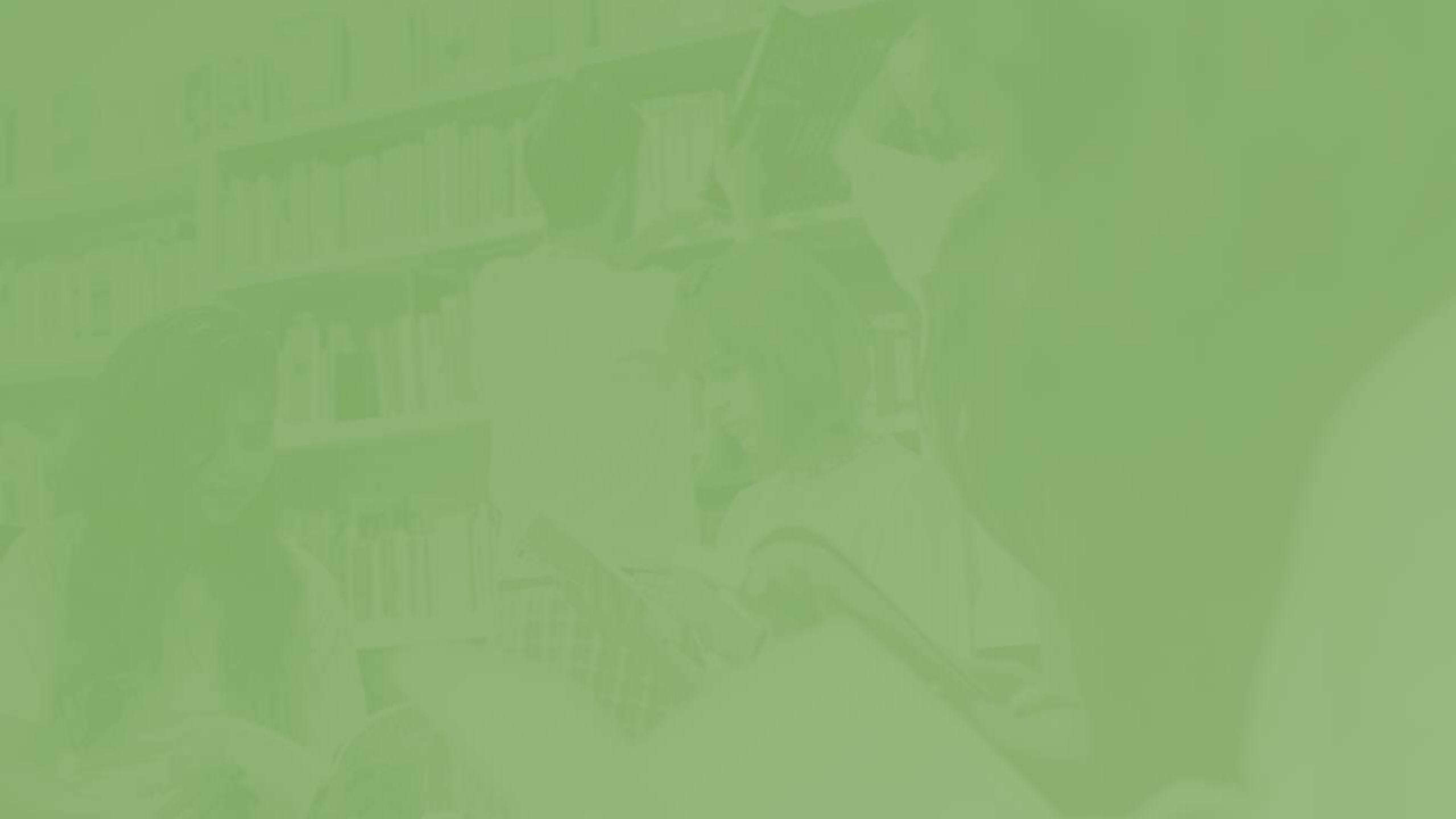

### **CADASTRAR ENCAMINHAMENTO**

#### Sistema de Informação e Monitoramento da Educação para Covid-19

|                        | Cadastrar 1º vez                                                                        |            |
|------------------------|-----------------------------------------------------------------------------------------|------------|
| Tipo:                  | : Aluno -                                                                               | 1)         |
| Ano Letivo:            | : 2020                                                                                  |            |
| Rede de Ensino:        |                                                                                         | 21         |
| Diretoria:             | : • •                                                                                   | ۷)         |
| Município:             |                                                                                         |            |
| Situação das Escolas:  | :                                                                                       |            |
| Escola:                | :                                                                                       | *A a       |
| Tipo Pesquisa:         | : Psicológico -                                                                         |            |
|                        | Q Pesquisar                                                                             | Uu         |
|                        |                                                                                         |            |
| 2                      | 📰 Escolher Colunas 🛛 🖨 Imprimir 🛛 🗱 Gerar Excel                                         | Gerar PDF  |
| Mostrar 10 🔻 registros | Filtro                                                                                  |            |
| Tipo 🎼 Nome 🏦 Telet    | lefone <sup>1</sup> 1 Email <sup>1</sup> 1 Data <sup>1</sup> 1 Encaminhamento Visualiza | r Excluir  |
| Aluno                  | @al.educacao.sp.gov.br 18/12/2020 + Q                                                   | â          |
| Aluno                  | @al.educacao.sp.gov.br 18/12/2020 + Q                                                   | â          |
| Registros 1 a 2 de 2   | Anterior                                                                                | 1 Seguinte |

1) Preencha os campos e selecione Psicológico no Tipo de Pesquisa, depois clique em pesquisar;

30

2) Clique no sinal de mais (+) na coluna de Encaminhamento na grid e preencha os campos, depois clique em salvar.

\*A aba de encaminhamento é utilizada para registrar quando há necessidade de encaminhamento para a análise psicológica ou psiquiátrica.

### **CADASTRAR ENCAMINHAMENTO**

#### **Encaminhamento Aluno**

#### Identificação de Necessidade de Encaminhamento

Contato em:

18/12/2020

Houve identificação de necessidade de encaminhamento para análise psicológica/psiquiátrica?

Não ○ Sim

Foi realizada escuta ativa?

⊙ Não O Sim

Data:

Sinais identificados que justifiquem a sugestão de encaminhamento para a análise psicológica/psiquiátrica:

3) Responda as perguntas do formulário depois clique em salvar.

A família foi convocada e está ciente da necessidade de encaminhamento? Não
O Sim

Informações complementares:

Salva

# RELATÓRIO

### **RELATÓRIO - Aluno**

| Gestão E               | scolar 🗸                                                        |
|------------------------|-----------------------------------------------------------------|
| Ações d<br>COVID-      | le Monitoramento -<br>19                                        |
| Autoo<br>Ativid        | leclaração - Retorno<br>ades Presenciais                        |
| Comi                   | tê Local                                                        |
| Edita                  | r Autodeclaração                                                |
| Monit<br>Escol         | oramento Covid-19 -<br>la                                       |
| Ques                   | tionário Grupo de Risco                                         |
| Relat<br>Siste<br>COVI | ório de Registrados no<br>ma de Monitoramento<br>D -19 - ESCOLA |
| Relat<br>Risco         | ório Questionário Grupo de                                      |

#### Relatório de Registrados no Sistema de Informação e Monitoramento da Educação para Covid-19

| Tipo:                 | Aluno -     |
|-----------------------|-------------|
| Ano Letivo:           | 2020        |
| Rede de Ensino:       | •           |
| Diretoria:            | •           |
| Município:            | •           |
| Situação das Escolas: | •           |
| Escola:               | -           |
|                       | Q Pesquisar |

1) Clique no Menu Gestão Escolar, depois no Submenu Ações do Monitoramento COVID -19, e por fim em Relatório de Registrados no Sistema de Monitoramento COVID -19;

2) Com os campos preenchidos, clique em pesquisar;

\*O campo Tipo indica a busca: Aluno, Servidor, Terceiro

### RELATÓRIO

3) Na grid será listado todos que foram cadastrados com sintomas de COVID-19 no checklist.

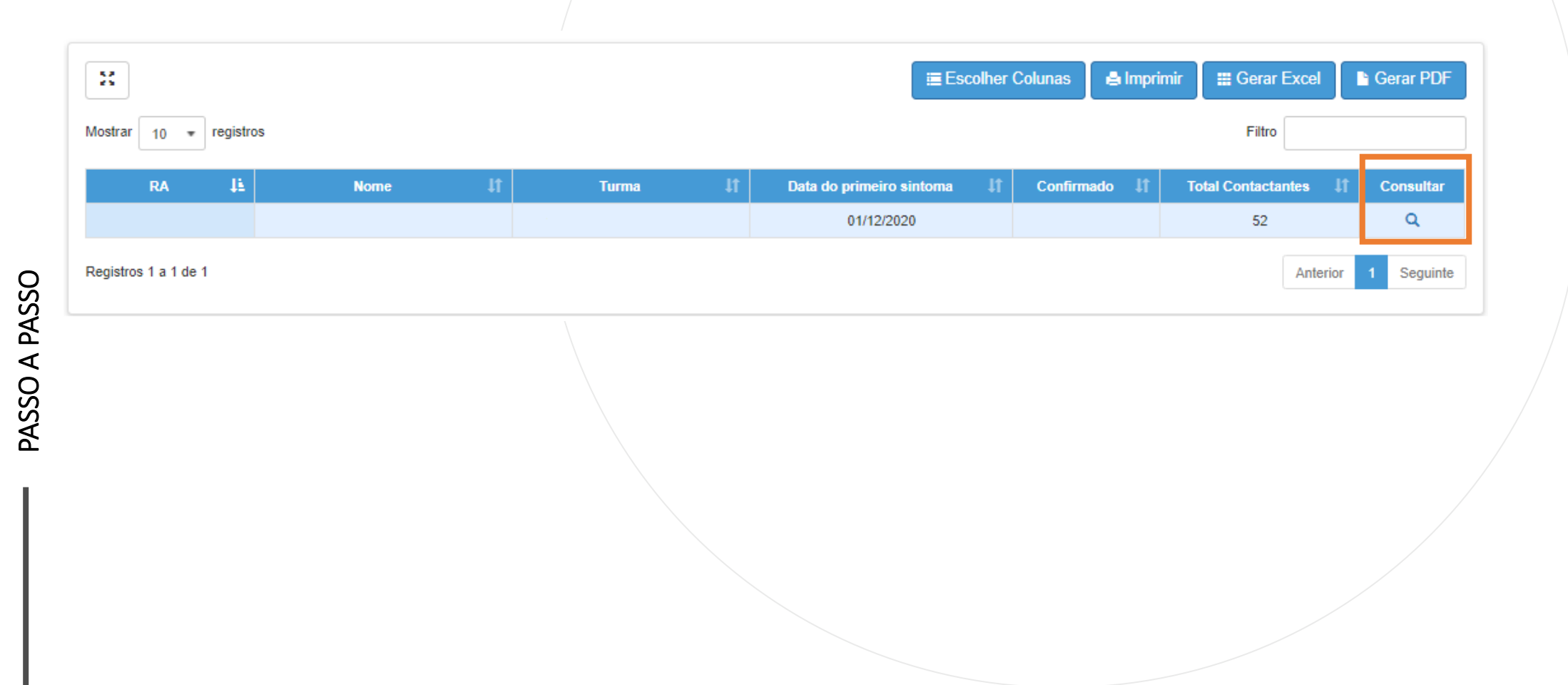

### **RELATÓRIO - Aluno**

Detalhamento de Registro no Sistema de Monitoramento e Possíveis Contatos

Aluno:

RA:

Periodo consulta:

Serão listados automaticamente todos os alunos e professores associados à turma do aluno cadastrado no sistema de Monitoramento-Covid-19. A coluna Diário de Classe indica com um ícone de "check" se o aluno ou professor possui frequência presencial lançada para o período de 5 dias antes do primeiro sintoma do aluno. Os alunos e professores que não tiveram contato com o aluno cadastrado no Sistema de Monitoramento deverão ser excluídos. Caso não conste algum aluno ou professor que tenha tido contato com o aluno cadastrado no sistema de monitoramento, clique em + Aluno ou + Professor para incluir. Essas opções valem também para situações em que o aluno tenha tido contato com alunos e professores de outra sala. Utilize a opção + funcionário para incluir outros funcionários da escola. (GOE, AOE, etc).

Serão listados automaticamente todos os alunos e professores associados à turma do aluno cadastrado no sistema de Monitoramento COVID -19.

Supondo que o aluno ou professor listado, não tenha tido contato com o referido aluno, dentro do período de consulta, selecione a lixeira para excluir.

Caso o professor, aluno ou funcionário que tenha tido contato, não esteja listado, clique em nas opções disponíveis para incluir: + Aluno, + Professor, + Funcionário e + Terceiro.

\* A informação do Diário de Classe é uma validação a mais, apenas para as redes estaduais, se estiver sinalizado em verde, significa que o aluno listado esteve presencialmente na escola.

### **RELATÓRIO - Aluno**

PASSO A PASSO

|                       |       |                       | 🗮 Escolher Colunas 📑 | mprimir 🔛 Gérar Excel 🕒 🤇 | erar PDF   |
|-----------------------|-------|-----------------------|----------------------|---------------------------|------------|
| ostrar 10 = registros |       |                       |                      | Filtro                    |            |
| Turma 斗               | ra Jt | Nome 11               | Diário de Classe     | Lt Excluir                |            |
|                       |       | Nenhum registro encon | trado!               |                           |            |
| da para mostrar       |       |                       |                      | Anterior                  | Seguinte   |
|                       |       |                       |                      |                           | _          |
|                       |       |                       |                      |                           | + Alun     |
| fessores              |       |                       |                      |                           |            |
|                       |       |                       | = Foodbar Columon    | marimir Carar Evad        | orer DDE   |
|                       |       |                       |                      |                           | erar PDF   |
| ostrar 10 = registros |       |                       |                      | Filtro                    |            |
| CPF                   | 44    | Nome                  | 41                   | Excluir                   |            |
|                       |       | Nenhum registro encon | trado!               |                           |            |
| ida para mostrar      |       |                       |                      | Anterior                  | Seguinte   |
|                       |       |                       |                      |                           | • D(       |
|                       |       |                       |                      |                           | + Protesso |
|                       |       |                       |                      |                           |            |
|                       |       |                       |                      |                           |            |
|                       |       |                       |                      |                           |            |
|                       |       |                       |                      |                           |            |
|                       |       |                       |                      |                           |            |
|                       |       |                       |                      |                           |            |
|                       |       |                       |                      |                           |            |
|                       |       |                       |                      |                           |            |
|                       |       |                       |                      |                           |            |
|                       |       |                       |                      |                           |            |
|                       |       |                       |                      |                           |            |

A coluna de Diário de Classe, é uma coluna que tem uma validação a mais indicando os alunos que tiveram presença presencial no período indicado.

Essa coluna está disponível apenas para os relatórios da rede estadual.

#### Funcionários

| X                      |    | Escolher Colunas | 🖨 Imprimir 🛛 🏭 Gera | Excel Gerar PDF      |
|------------------------|----|------------------|---------------------|----------------------|
| Mostrar 10 + registros |    |                  | Filtro              |                      |
| CPF                    | 44 | Nome             | 11                  | Excluir              |
| Registros 1 a 10 de 11 |    |                  | A                   | nterior 1 2 Seguinte |

#### Terceiros

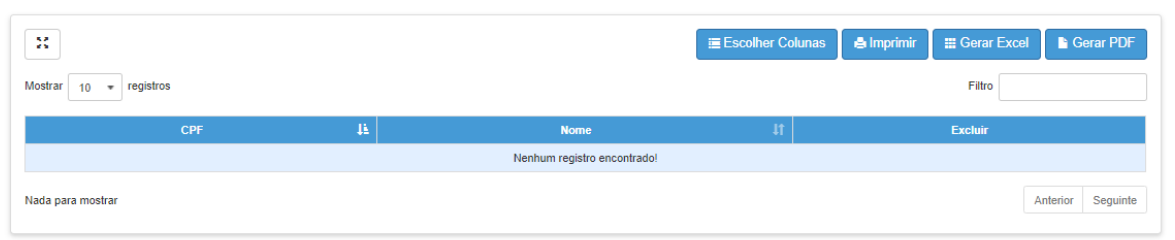

São relatórios individuais, para consulta selecione no campo local Tipo Servidor ou Terceiro, ao clicar em Pesquisar serão listados todos que foram cadastrados no checklist.

## Relatório de Registrados no Sistema de Informação e Monitoramento da Educação para Covid-19

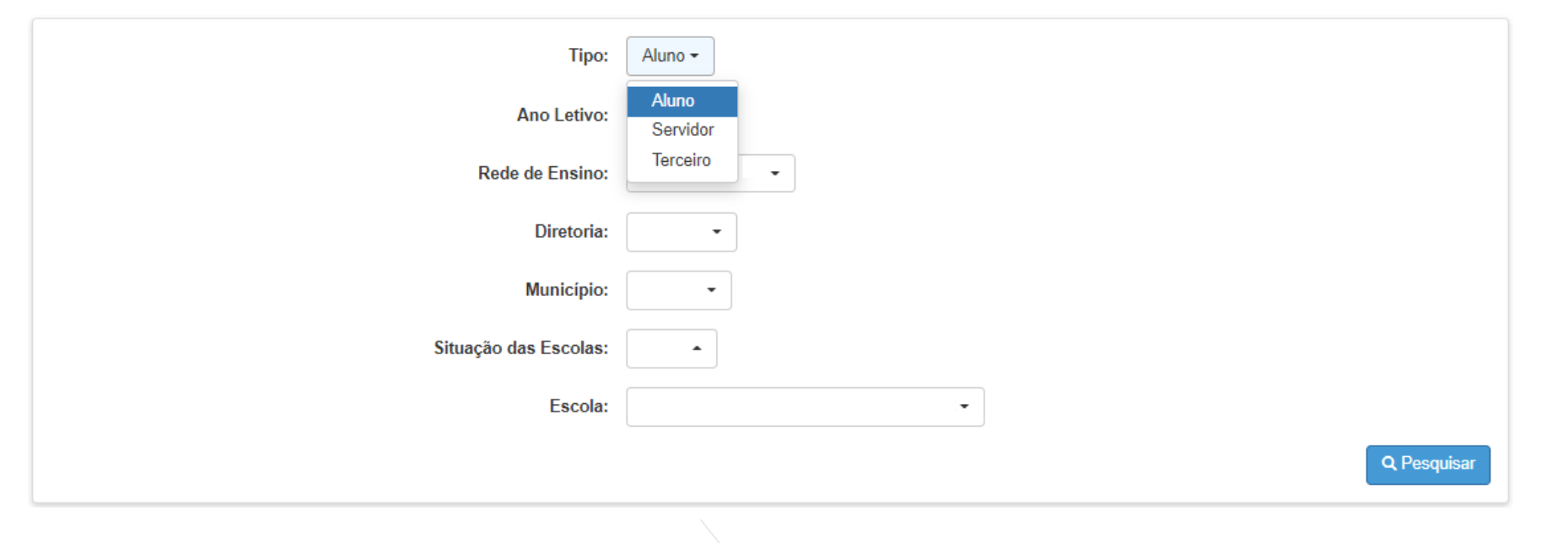

1) Clique na Lupa para consultar os possíveis contatos.

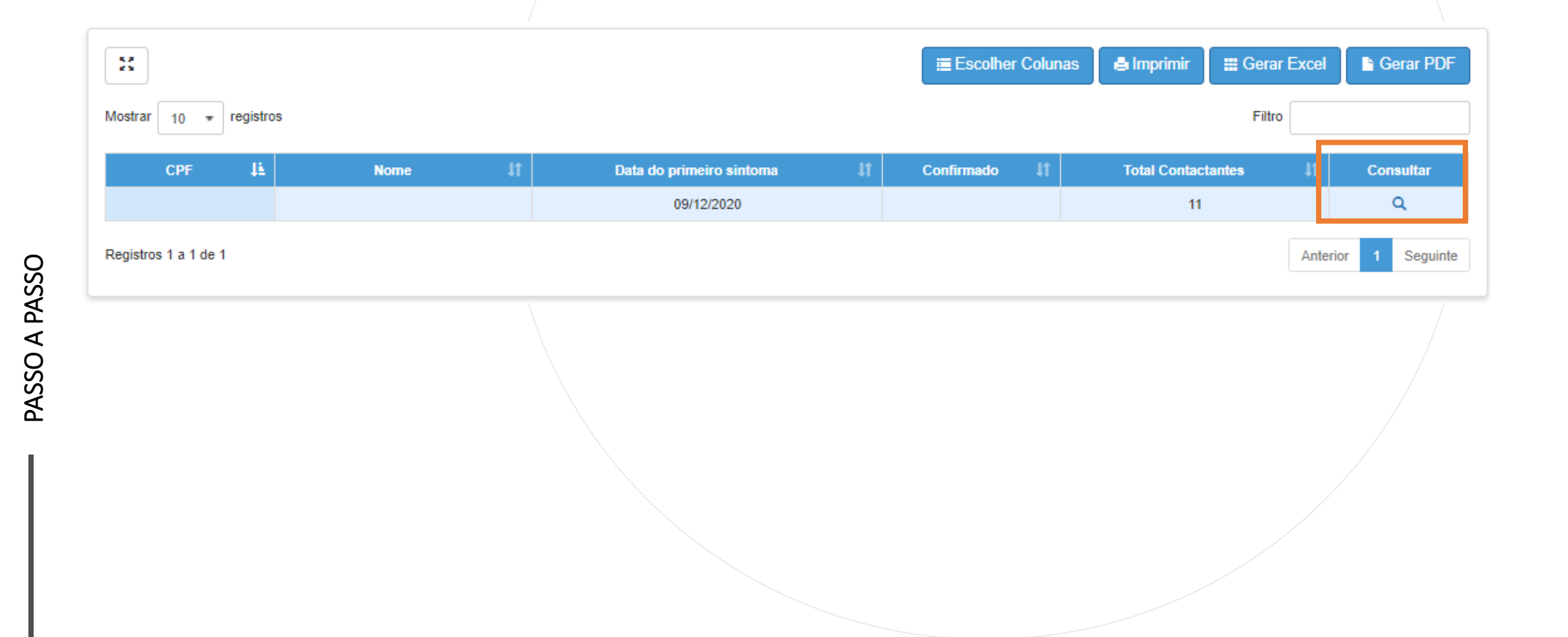

O sistema irá listar todos os blocos em branco, selecione os botões + Aluno, + Professor, + Funcionários, + Terceiros para incluir as pessoas que tiveram contato.

Detalhamento de Registro no Sistema de Monitoramento e Possíveis Contatos

Servidor:

CPF:

Periodo consulta:

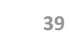

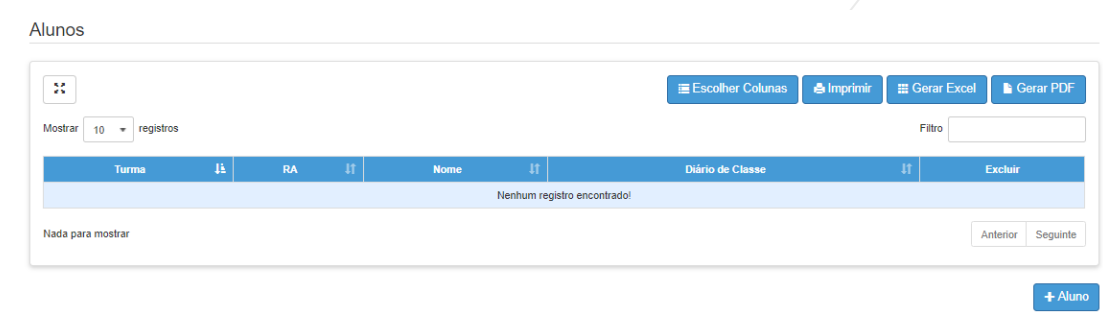

#### Professores

| ×            |             |    |                             | Escolher Colunas | 🖨 Imprimir 🛛 🇱 Gerar Excel 🕞 Gerar PDF |
|--------------|-------------|----|-----------------------------|------------------|----------------------------------------|
| Mostrar 10 = | - registros |    |                             |                  | Filtro                                 |
|              | CPF         | ₿. | Nome                        | ļt.              | Excluir                                |
|              |             |    |                             |                  |                                        |
|              |             |    | Nenhum registro encontrado! |                  |                                        |

| •••         |
|-------------|
| A           |
| Q<br>Ø<br>₽ |
| ASS         |

#### Funcionários

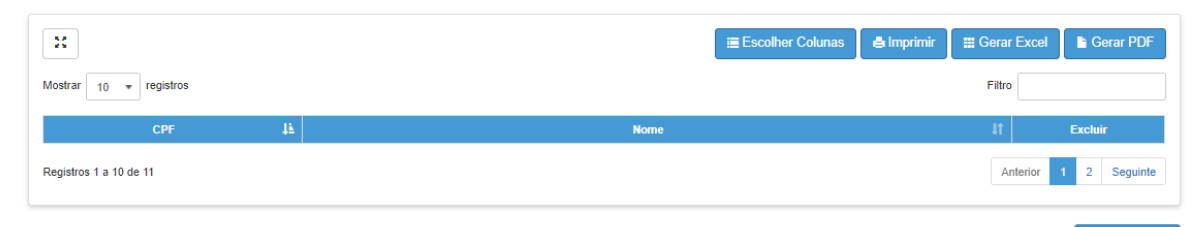

#### Terceiros

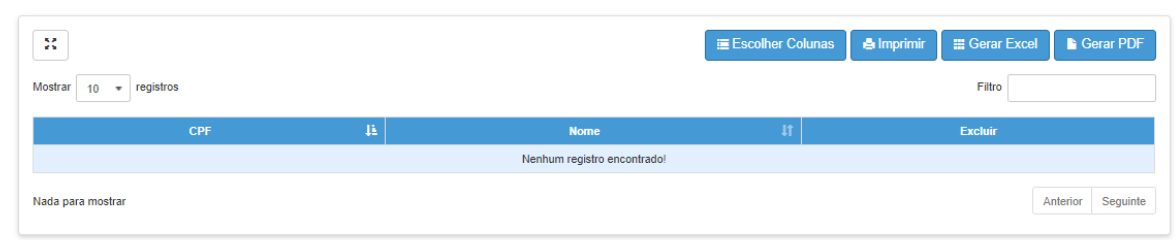

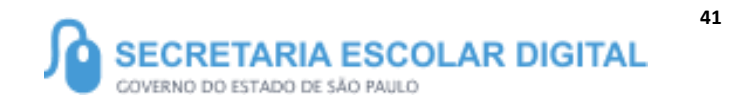

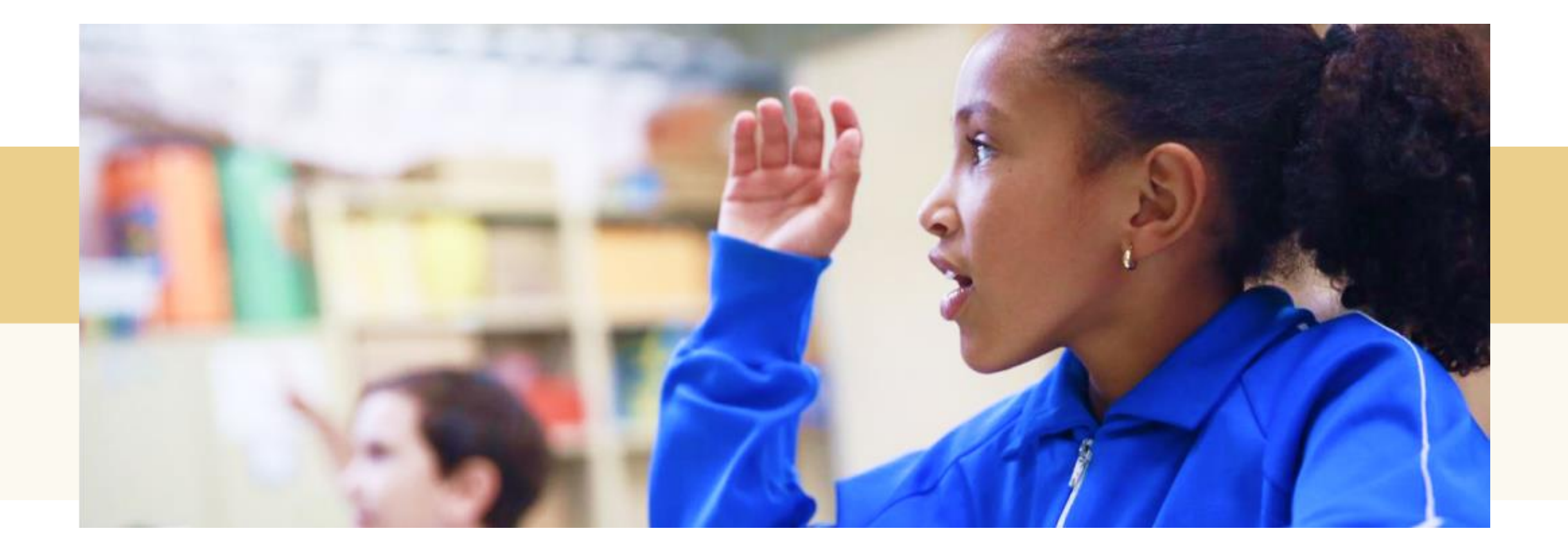

## PORTAL DE ATENDIMENTO

![](_page_41_Picture_1.jpeg)

Em casos de dúvidas ou problemas, sugerimos que registre uma ocorrência no nosso Portal de Atendimento, através do link https://atendimento.educacao.sp.gov.br

![](_page_41_Picture_3.jpeg)

tória se passa em muitos lugare tempo bem distante. Das aldeia guesas às savanas africanas, cando a terras brasileiras em aravelas e navios negreiros. Conta as venturas de quatro jovens unidos por n mesmo sonho: o desejo de liberdad

![](_page_42_Picture_0.jpeg)

![](_page_42_Picture_1.jpeg)

![](_page_42_Picture_2.jpeg)